## THAY ĐỔI GIAO DIỆN CHO FIREFOX

Trình

Trình duyệt Firefox giờ đây đang ngày càng phát triển và trở nên khá phổ biến. Sử dụng trình duyệt này bạn có thể tránh được các lỗi bảo mật web mà trong Internet Explorer thường mắc phải.

Firefox có cung cấp các công cụ Add-on để bạn có thể cập nhật, thêm một số chức năng vào trình duyệt. Với hướng dẫn của bài này, chúng tôi sẽ giới thiệu phần thay đổi giao diện của Firefox để giúp bạn lướt web hứng thú hơn với một chút "thay đổi".

Để cài đặt các theme của Firefox bạn vào địa chỉ: https://addons.mozilla.org/firefox/themes/. Tại đây bạn có thể lựa chọn theme theo từng chủ đề: tương thích theo hệ điều hành, thể thao, động vật hay thiên nhiên...

Bạn hãy chọn lấy một theme ưa thích và kích vào phần Install Now để cài đặt

Sau khi cài đặt xong, bạn hãy Restart lại Firefox.

Để thay đổi giao diện vừa cài đặt bạn vào Tools -> Add-ons -> Lựa chọn loại theme cần đặt và kích vào Use Theme.

Khởi động lại Firefox bạn sẽ có giao diện theo ý mình. Chúc bạn vui lướt web!